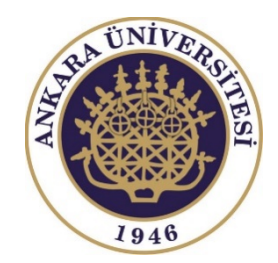

## ANKARA ÜNİVERSİTESİ

# - ADAYLAR İÇİN ONLINE SINAV KILAVUZU -

## Sınav sistemi Türkçe ya da İngilizce olarak kullanabilirsiniz. Bunun için dil seçimi yapmanız gerekmektedir.

|                                                                                                    | 🛎 Username                                       | A Password                          |  |
|----------------------------------------------------------------------------------------------------|--------------------------------------------------|-------------------------------------|--|
| Ankara Universitesi Uzaktan Egitim Merkezi                                                                                                    | Forgott                                          | Forgotten your username or password |  |
| e-Sınav Sister English (en) -                                                                                                    | Search co                                        | burses Q                            |  |
| AYÖS 2020                                                                                                    | A Navig                                          | jation 🗆 🗆                          |  |
| nkara University Examination for Foreign Students (AYOS) 2020 - General Information                                                                                                    | Home<br>Courses                                  | 5                                   |  |
| <ul> <li>The chain will be frict inclusion of how at ranks in ocar time (or easy of hybrid y 20, 2020).</li> <li>The duration is 180 minutes (3 hours).</li> <li>100 questions will be asked in the exam.</li> <li>To familiarize yourself with the system, and types of sample questions on the exam, a sample practice test will be available between July 2020 and July 25, 2020.</li> <li>ID and security checks will be conducted before the exam.</li> <li>Before the exam, the invigilator will check your exam entrance cards and your identity/passport information one by one. Test takers, who meet requirements, and/or have no similarity between the photographs they uploaded on the system and their live images on the screer not be admitted to the exam. It is your responsibility to bring the correct documents, and comply with the exam rules regarding this matter the exam will be conducted online at "esinav.ankara.edu.tr" by using "Virtual Room" ve "AYOS Exam" rooms on the system.</li> <li>You are required to leave your camera, microphone and speakers on throughout the exam. Otherwise, your exam will be invalid.</li> <li>The exam will be held under supervision. It is the test taker's main responsibility to comply with the exam rules and regulations. Test taker do not comply with the rules will not be allowed to continue the exam.</li> </ul> | 23,<br>o do not<br>.n, will<br>tter.<br>ters who |                                     |  |

# "esinav.ankara.edu.tr" adresindeki sağ üst köşedeki alanlara <mark>kullanıcı adınızı (e-posta adresiniz)</mark> ve <mark>şifrenizi (AYOS başvuru numaranızı)</mark> yazınız ve giriş butonuna tıklayınız.

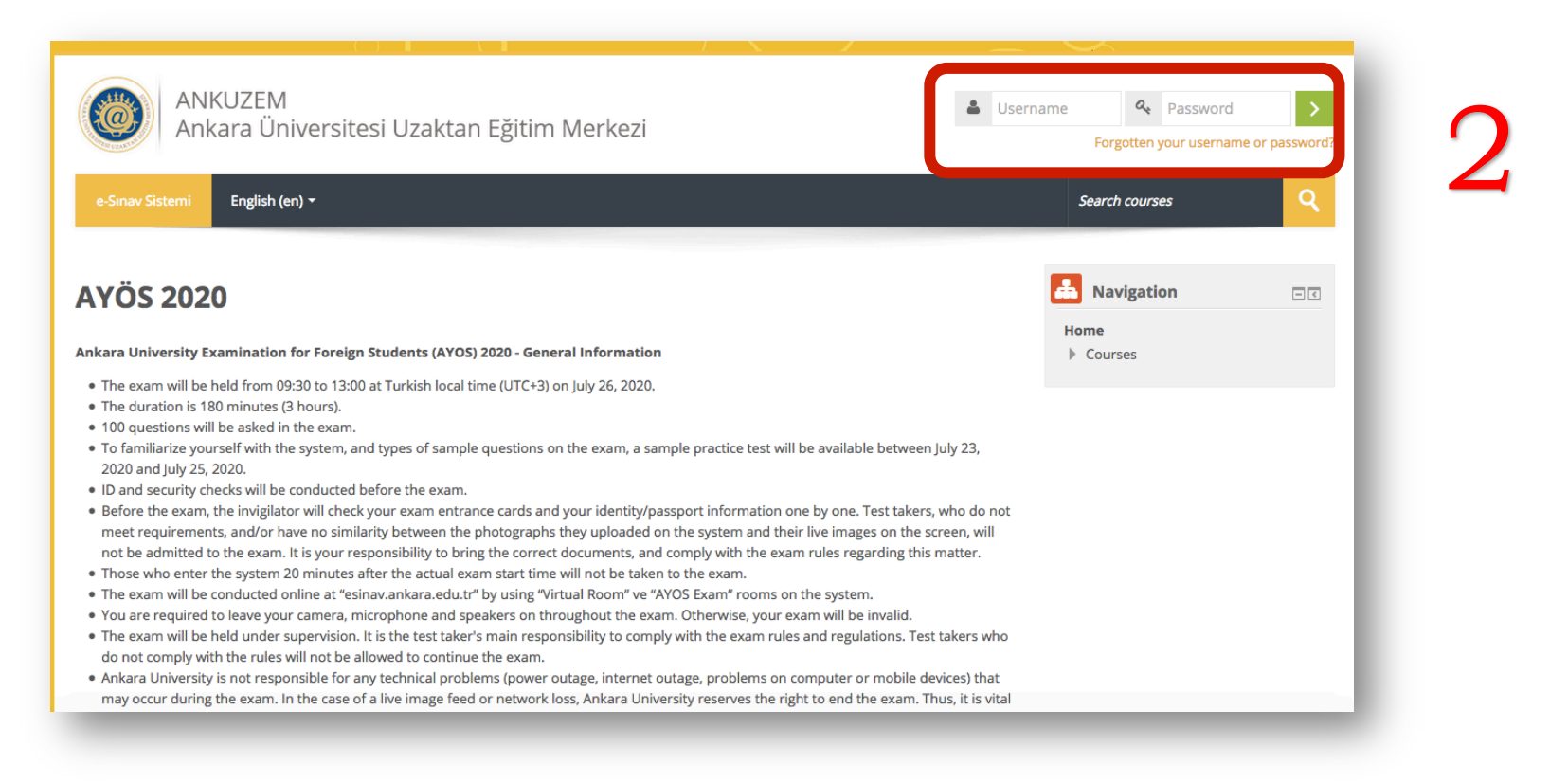

### Ana sayfa üzerinde atanmış olduğunuz sınıfa tıklayarak sınav alanına giriniz.

### AYÖS 2020

#### Ankara Üniversitesi Yabancı Uyruklu Öğrenci Sınavı (AYÖS) 2020 - Genel Bilgiler

- Sınav, 26 Temmuz 2020 Pazar günü Türkiye saati ile saat 09.30-13.00 saatleri arasında gerçekleştirilecektir.
- Sınav süresi 180 dk. (3 saat)'dır.
- Sınavda 100 soru sorulacaktır.
- Sınav öncesinde sistemi kullanarak deneyim kazanmanız ve örnek soruları görebilmeniz için 23-25 Temmuz 2020 tarihleri arasında örnek test alanı etkin hale getirilecektir.
- Sınav başlamadan önce kimlik ve güvenlik kontrolleri yapılacaktır.
- Sınav öncesinde gözetmen giriş kartlarınızı ve size ait kimlik/pasaport bilgilerinizi tek tek kontrol edecektir. Gerekli şartları taşımayan, sisteme yüklediği görseller ve canlı görüntüsü arasında benzerlik bulunmayan adaylar sınava kabul edilmeyecektir. Bu konudaki tüm sorumluluk adaylardadır.
- Sınav başlama saatinden en geç 20 dk. sonra sisteme giriş yapan adaylar sınava alınmayacaklardır.
- Sınav, "esinav.ankara.edu.tr" adresinde yer alan "Virtual Room" ve "AYOS Exam" alanları kullanılarak online olarak yapılacaktır.
- Sınav boyunca adayların kamera, mikrofon ve hoparlör açmaları gerekmektedir. Aksi takdirde sınavınız geçersiz sayılacaktır.
- Sınav gözetimli olarak gerçekleştirilecektir. Sınav kurallarına uymak adayın temel görevidir. Kurallara aykırı davranışta bulunan adayların sınava devam etmelerine izin verilmeyecektir.
- Sınav sırasında yaşanabilecek teknik sorunlardan (elektrik kesintisi, internet kesintisi, bilgisayar ya da mobil cihazlardaki sorunlar) Ankara Üniversitesi sorumlu değildir. Bir görüntü ya da ağ
  kaybı söz konusu olduğunda sınavı sonlandırma hakkı saklıdır. Bu nedenle, adayların sınav öncesinde gerekli tedbirleri almaları oldukça önemlidir.

#### Kullanıcı adı: E-posta Adresiniz

Şfire: AYÖS Aday Numaranız

### Sınavlarım

🕤 Exam

İlk olarak kimlik kontrolü ve görüntü ayarlamaları için "Virtual Room" alanına tıklayınız.

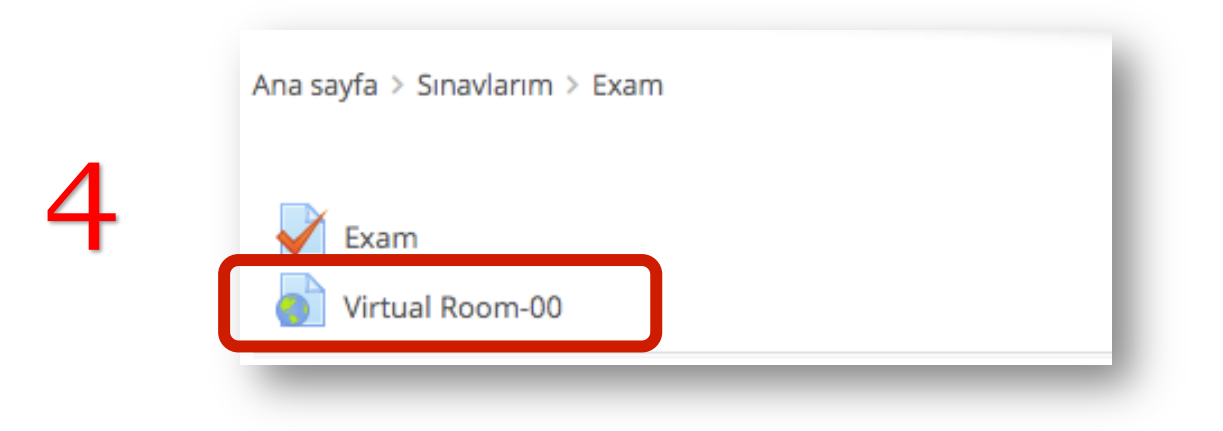

Karşınıza gelecek olan iletişim penceresinden "Zoom Meetings adlı uygulamayı aç" butonuna tıklayınız.

| Zoom Meeting      | s açılsın mı?                           |  |
|-------------------|-----------------------------------------|--|
| 🔲 🛛 Bu tür bağlan | tıları her zaman ilişkili uygulamada aç |  |
|                   |                                         |  |

Bu ekran bekleme odasında olduğunuz anlamına gelir. Gözetmenler teker teker katılımcıları odaya almaktadırlar.

Lütfen bu pencereyi kapatmayınız ve sıranızın gelmesini bekleyiniz.

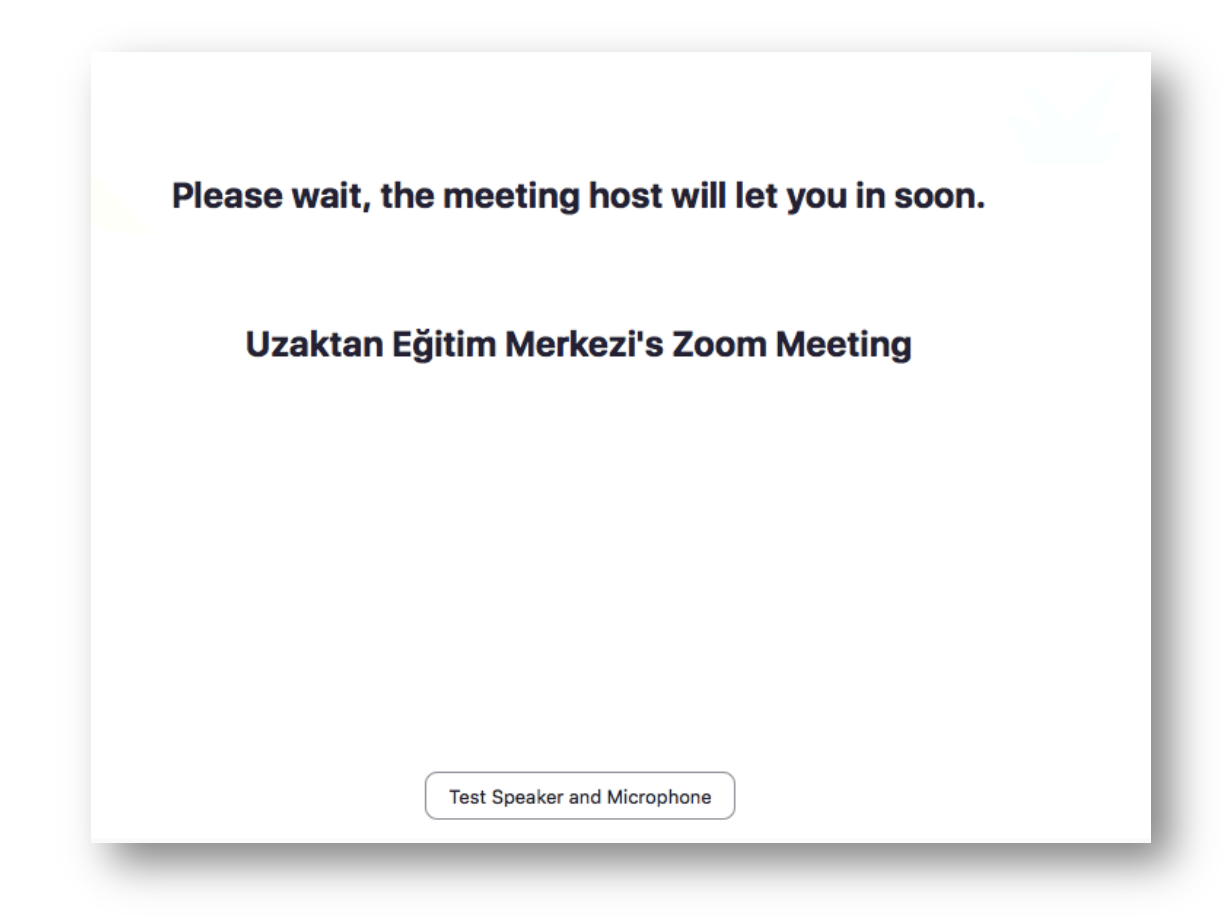

Karşınıza gelecek olan pencereden "Join with Computer Audio" butonuna tıklayınız.

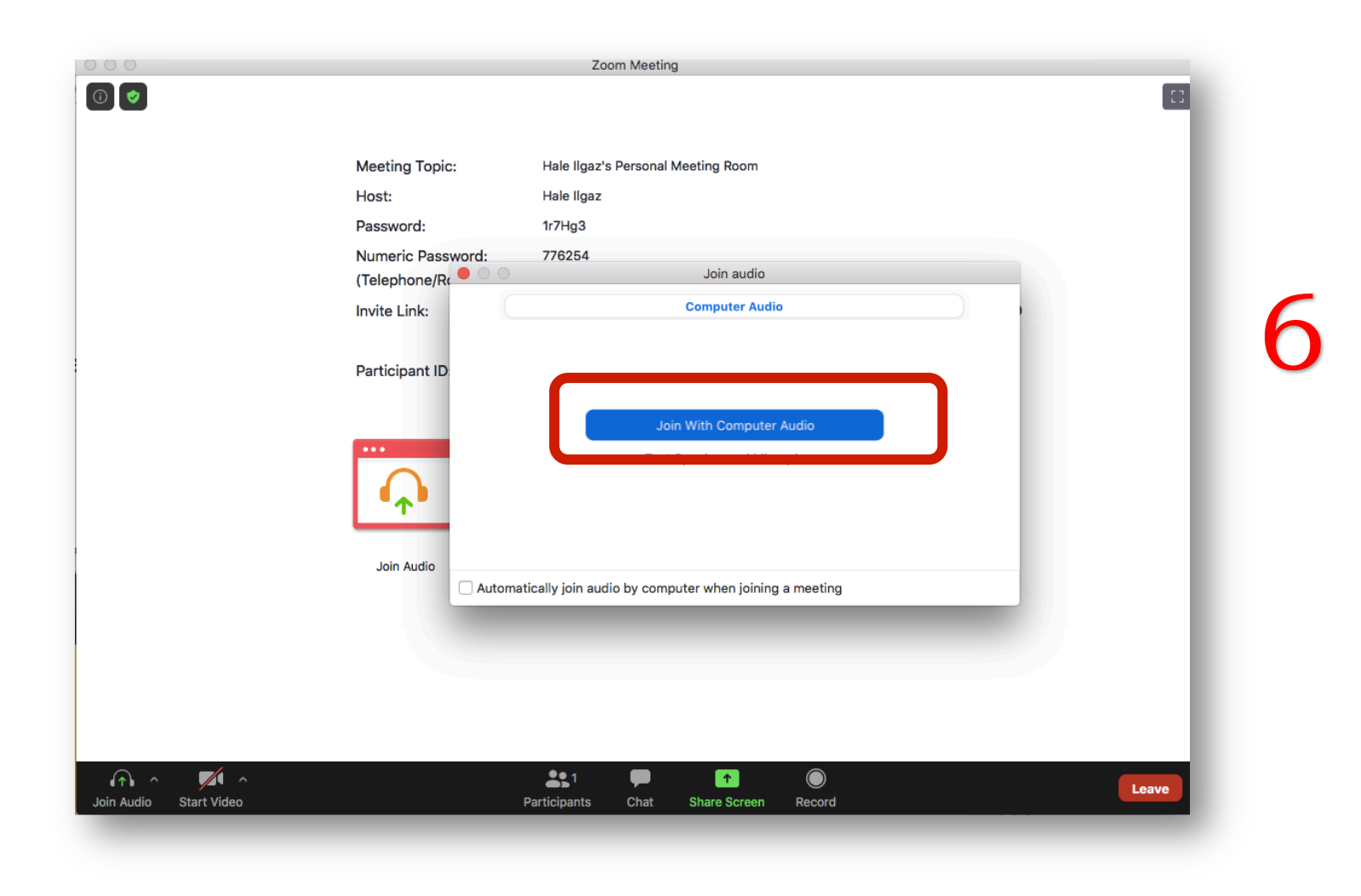

## Açılan programda mikrofon ve kameranızı sol alt köşedeki sembollere tıklayıp açarak sınav görevlisinin kimlik kontrolünü yapmasını sağlayınız.

Ayrıca sınav boyunca da mikrofon, kamera ve hoparlörünüzün açık olması gerektiğini unutmayınız.

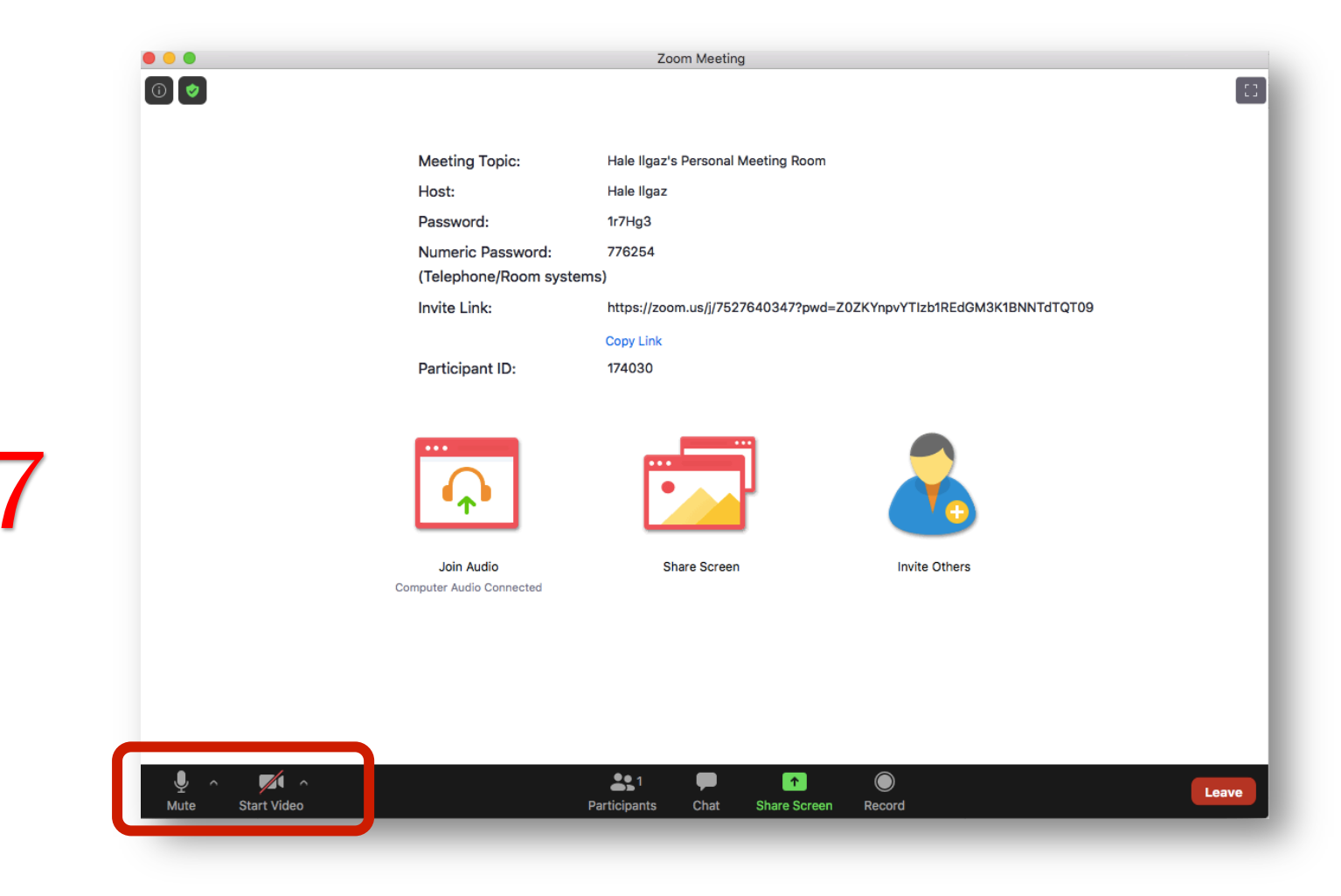

Kimlik kontrolü işleminin ardından sınav saati geldiğinde "esinav.ankara.edu.tr" adresindeki sınav alanınıza tıklayınız.

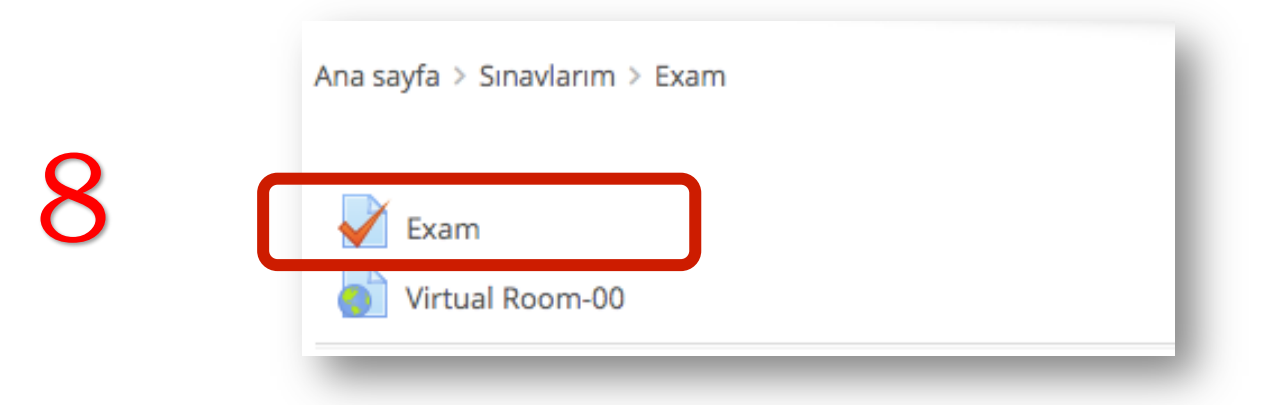

Açılan sayfada "Sınavı şimdi uygula" butonuna tıklayınız.

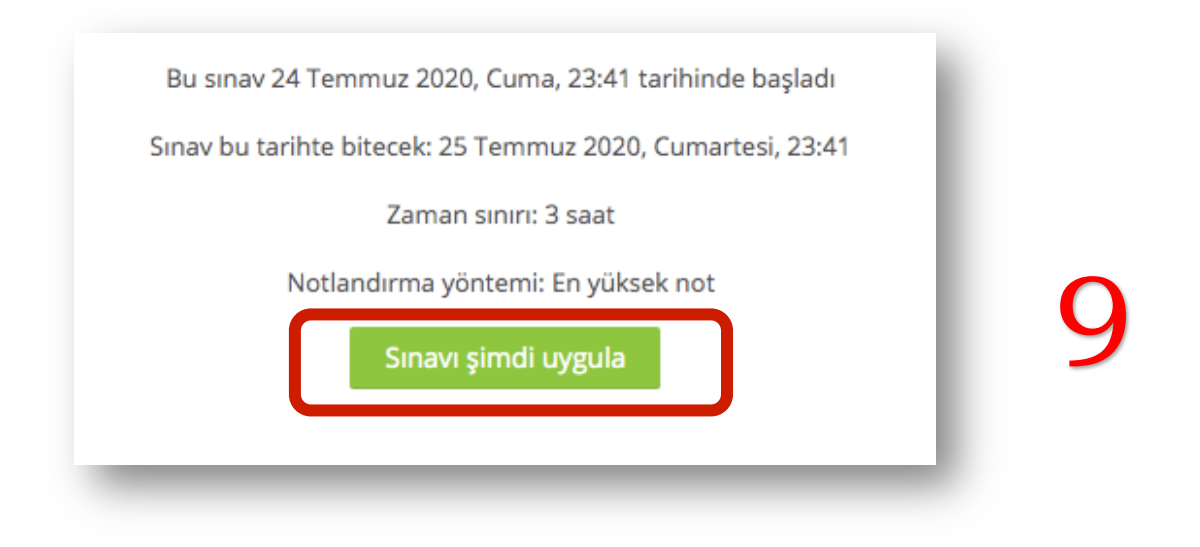

### "Uygulamayı başlat" butonuna tıklayınız.

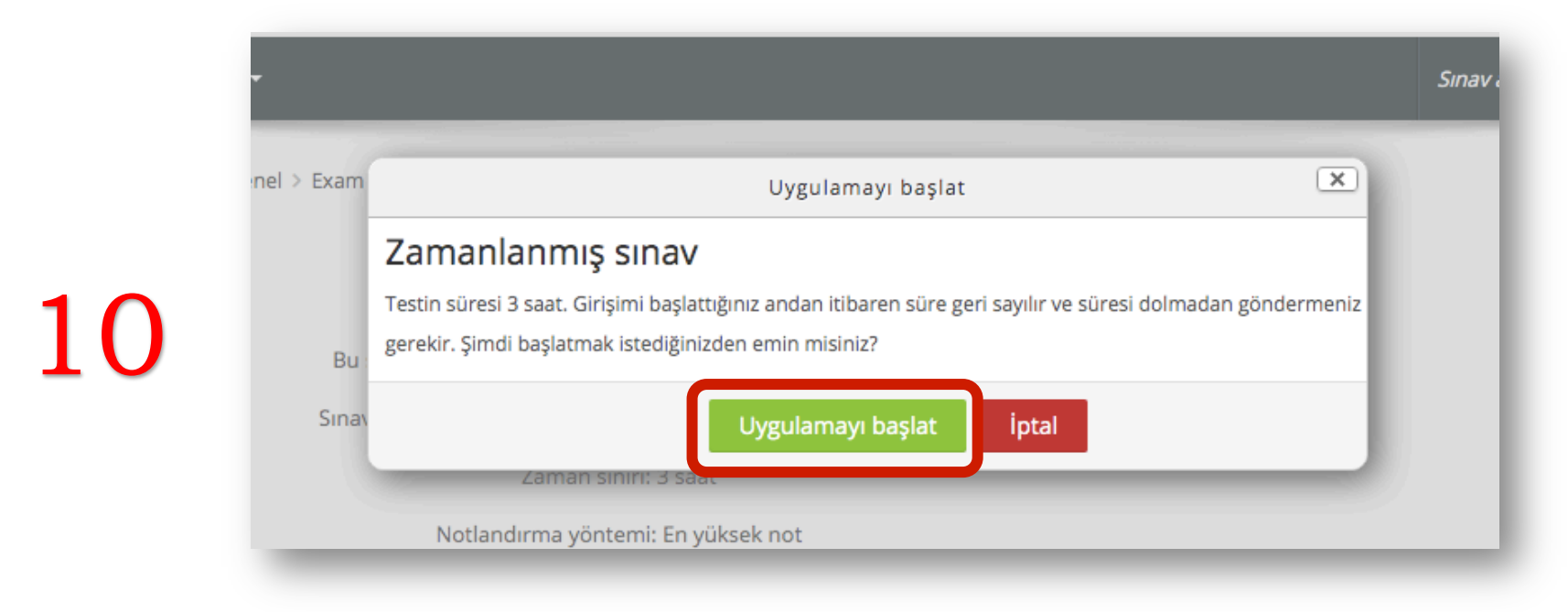

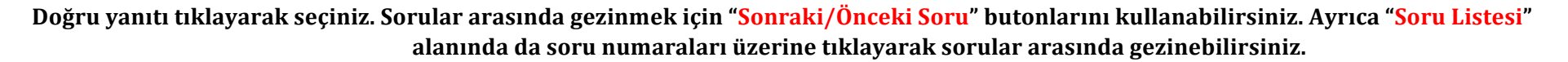

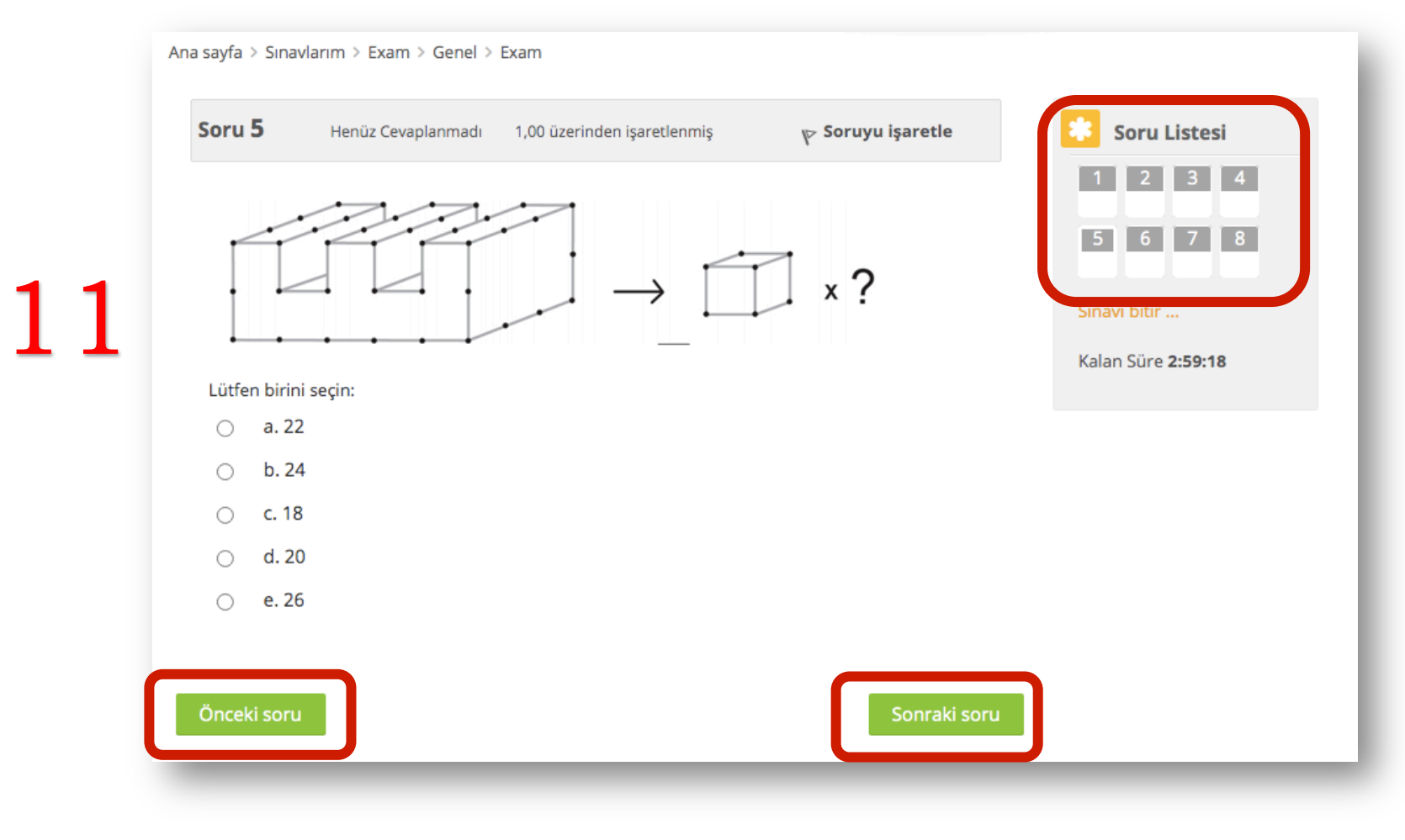

Sınavınızı bitirmek için son sorudan sonra gelecek olan "Sınavı Bitir" butonuna ya da Soru Listesi alanındaki "Sınavı Bitir" linkine tıklayınız.

| 0 üzerinden isaretlenmis | v> Soruyu isaretle | * Soru Listesi            |     |
|--------------------------|--------------------|---------------------------|-----|
| 3                        | 1                  | 1 2 3 4                   |     |
|                          |                    |                           |     |
|                          |                    | 5 6 7 8                   | 1 1 |
|                          |                    | Sinavi bitir              |     |
|                          |                    | Kalan Süra 2:55:45        |     |
|                          |                    | Kalan Sure <b>2:55:15</b> |     |
|                          |                    |                           |     |
|                          |                    |                           |     |
|                          |                    |                           |     |
|                          | Sınavı bitir       |                           |     |
|                          |                    |                           |     |
|                          |                    |                           |     |

Açılan sayfada yer alan "Sorulara geri dön" butonuna tıklayarak soruları görmeye devam edebilirsiniz. Sınavı tamamlamak için ise "Tümünü gönder ve bitir" butonuna tıklayınız.

| Henüz Cevaplanmadı                              |    |
|-------------------------------------------------|----|
| Henüz Cevaplanmadı                              |    |
| Sorulara geri dön                               | 13 |
| Kalan Süre <b>2:52:10</b>                       |    |
| Bitiş zamanı: 25 Temmuz 2020, Cumartesi, 03:16. |    |
| Tümünü gönder ve bitir                          |    |
|                                                 |    |

Bu aşamada karşınıza son onay penceresi gelecektir. "Tümünü gönder ve bitir" butonuna tıkladığınız anda sınavınız tamamlanmış olacaktır. Bu aşamadan sonra kesinlikle geri dönüş yoktur. Sınavınızı bitirmek istediğinize emin iseniz bu butona tıklayınız.

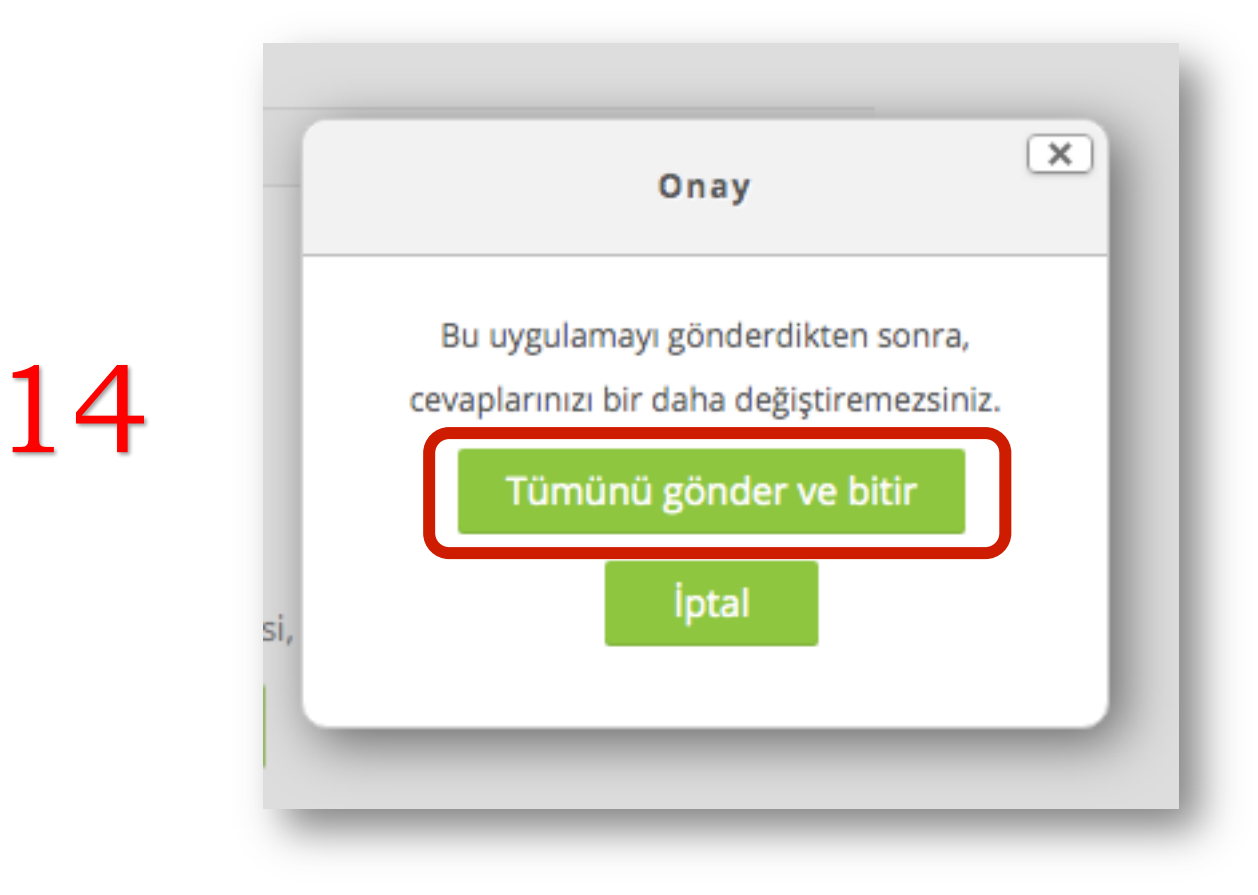